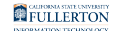

# Downloading Windows 10 Education for Students

This article covers how CSUF students can obtain a product key and download of Windows 10 Education.

For installation information, please <u>view the Windows 10 Help article from</u> <u>Microsoft</u>.

# 1. Go to the Microsoft Windows 10 Education webpage and click Get Windows 10 Education.

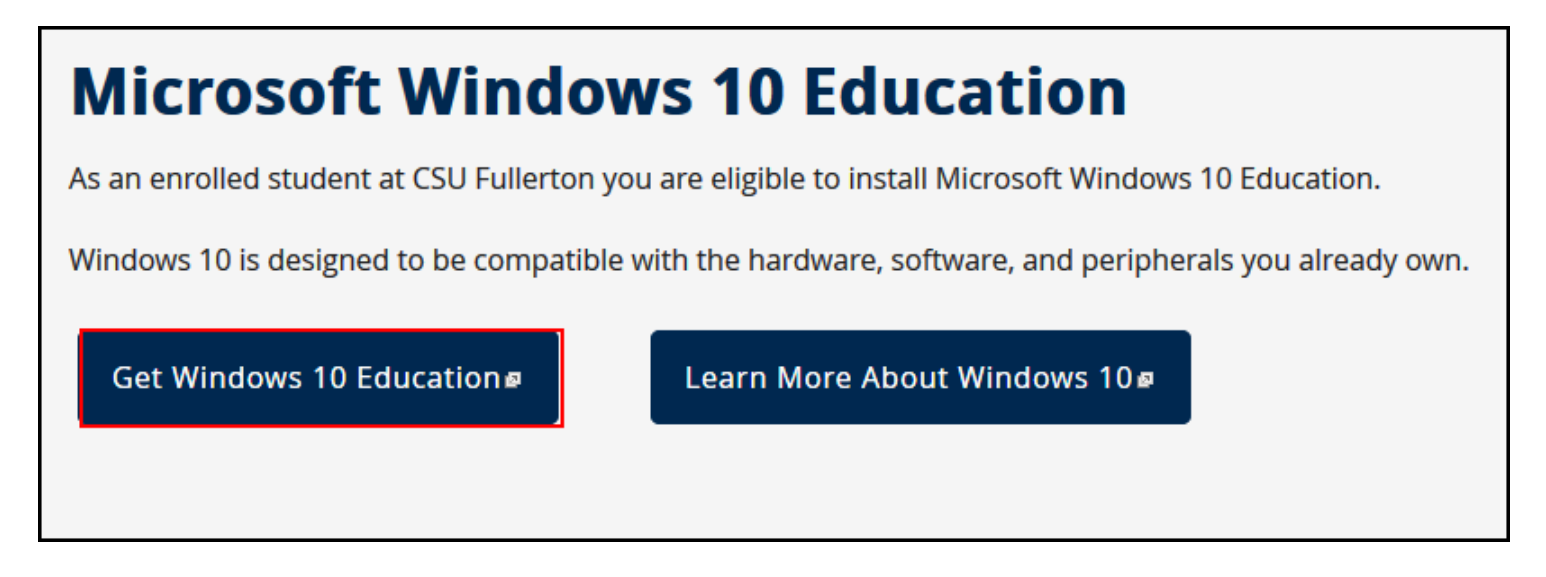

- 1. Open your browser to the Microsoft Windows 10 Education webpage.
- 2. Click Get Windows 10 Education.

2. You'll be prompted to log in to the campus portal if you have not already.

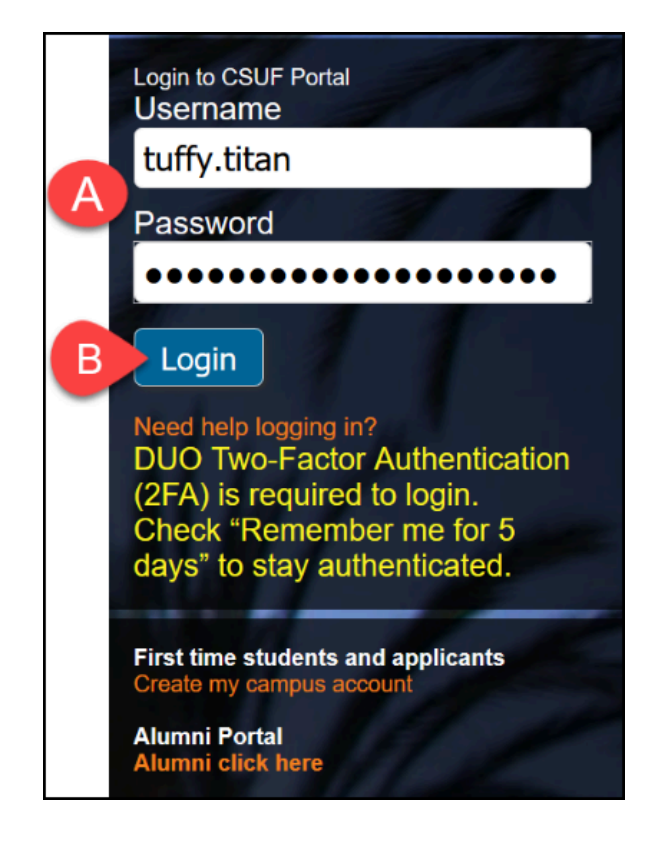

- A. Enter your CSUF Portal username and password
- B. Click on Login

#### 3. You may also be prompted to authenticate with Duo.

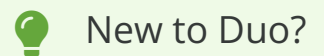

View Duo guides for Students

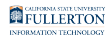

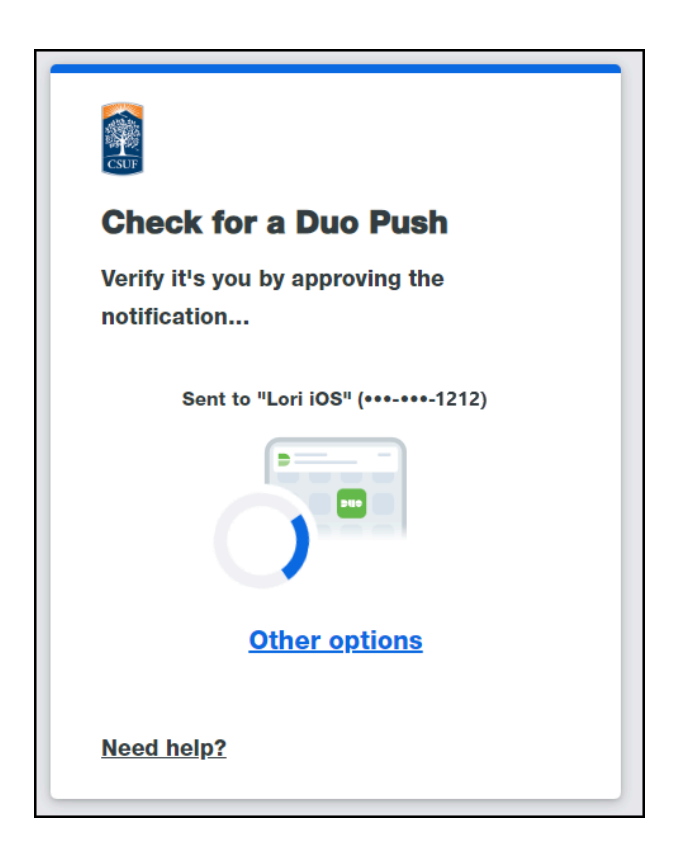

Remember you can use **Other options** to choose another way to authenticate with Duo.

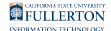

## 4. Click Start Shopping.

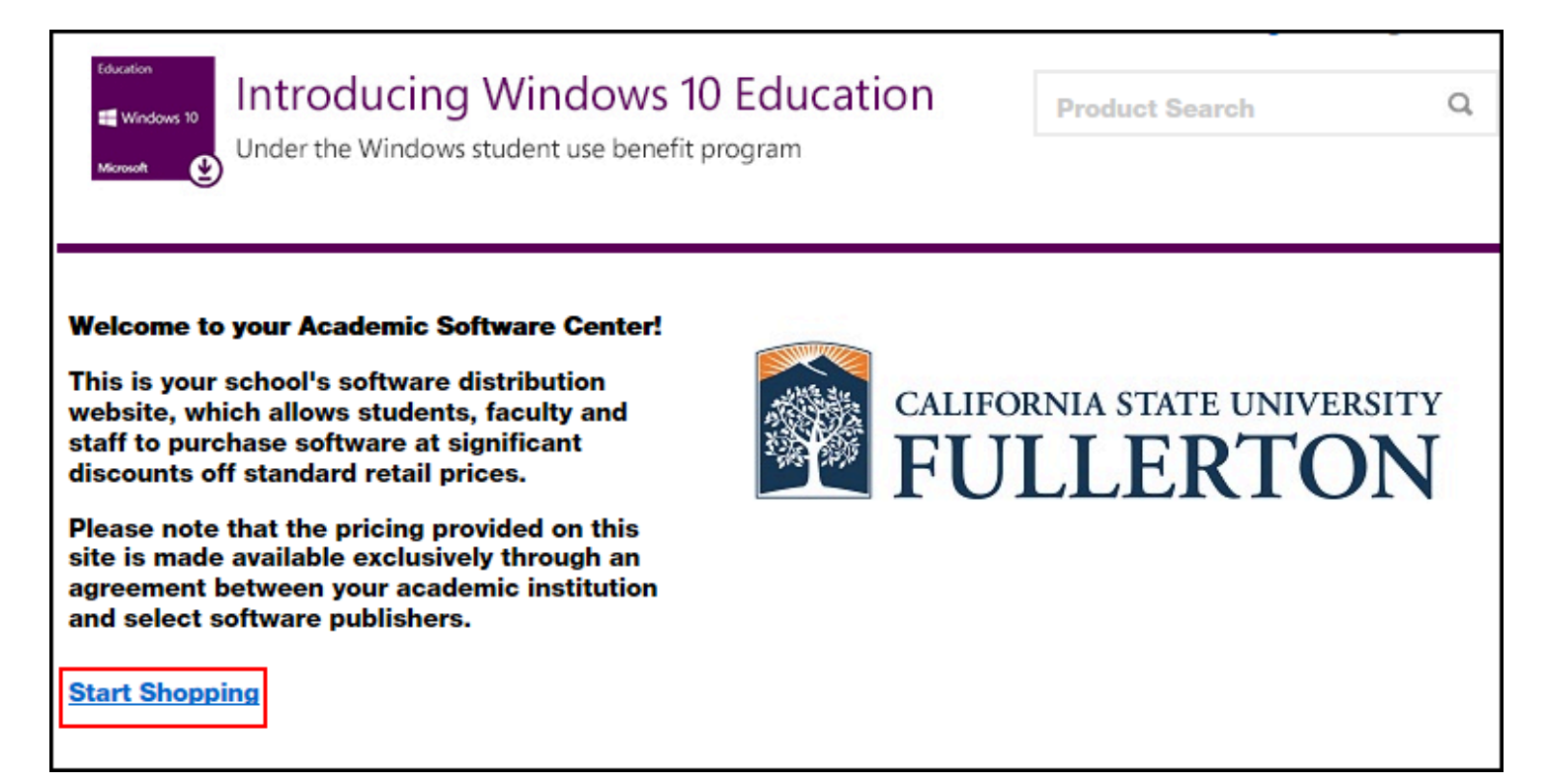

### 5. Click on the Windows 10 icon.

| Windows 10<br>Wicrosoft                                | Windows 10 Education<br>tudent use benefit program | Product Search | Q         |
|--------------------------------------------------------|----------------------------------------------------|----------------|-----------|
|                                                        |                                                    |                | Microsoft |
| Categories                                             | Microsoft Corporation                              |                |           |
| <b>Popular (1)</b><br>Operating Systems (1)<br>All (1) | Education<br>Windows 10<br>Microsoft               |                |           |

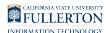

### 6. Click Add to Cart.

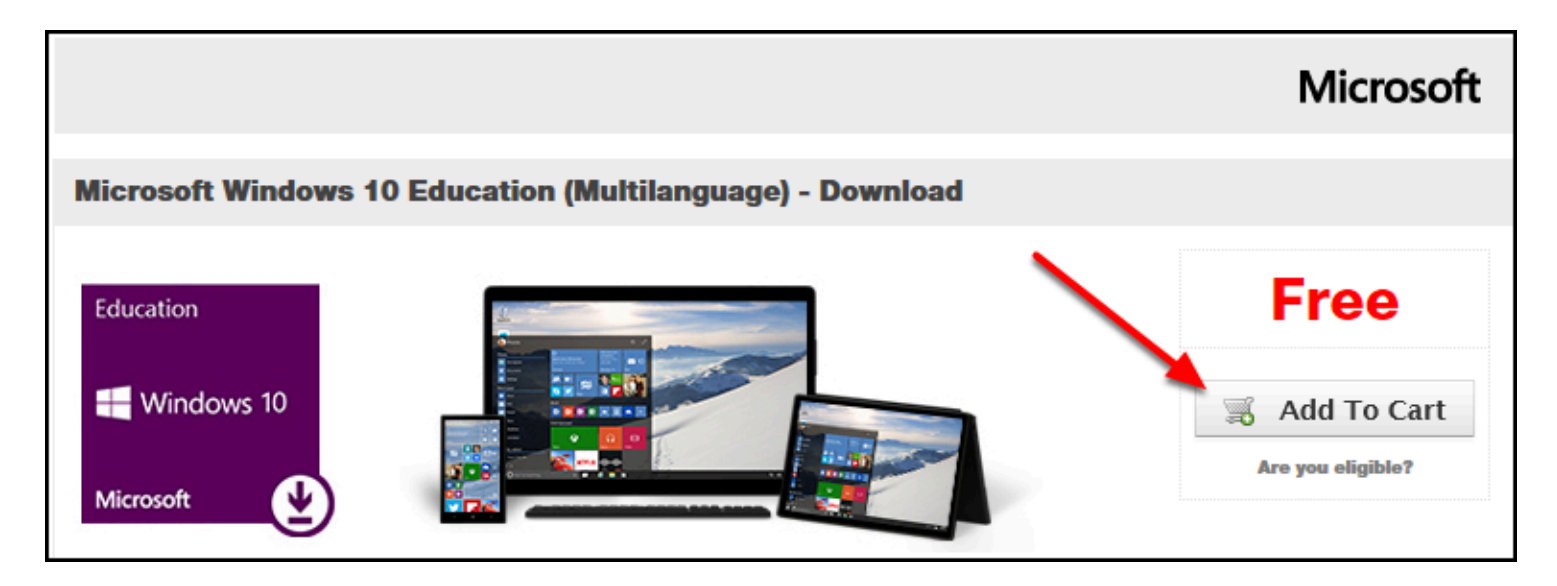

### 7. Decide if you want extended access or not. Then click Check Out.

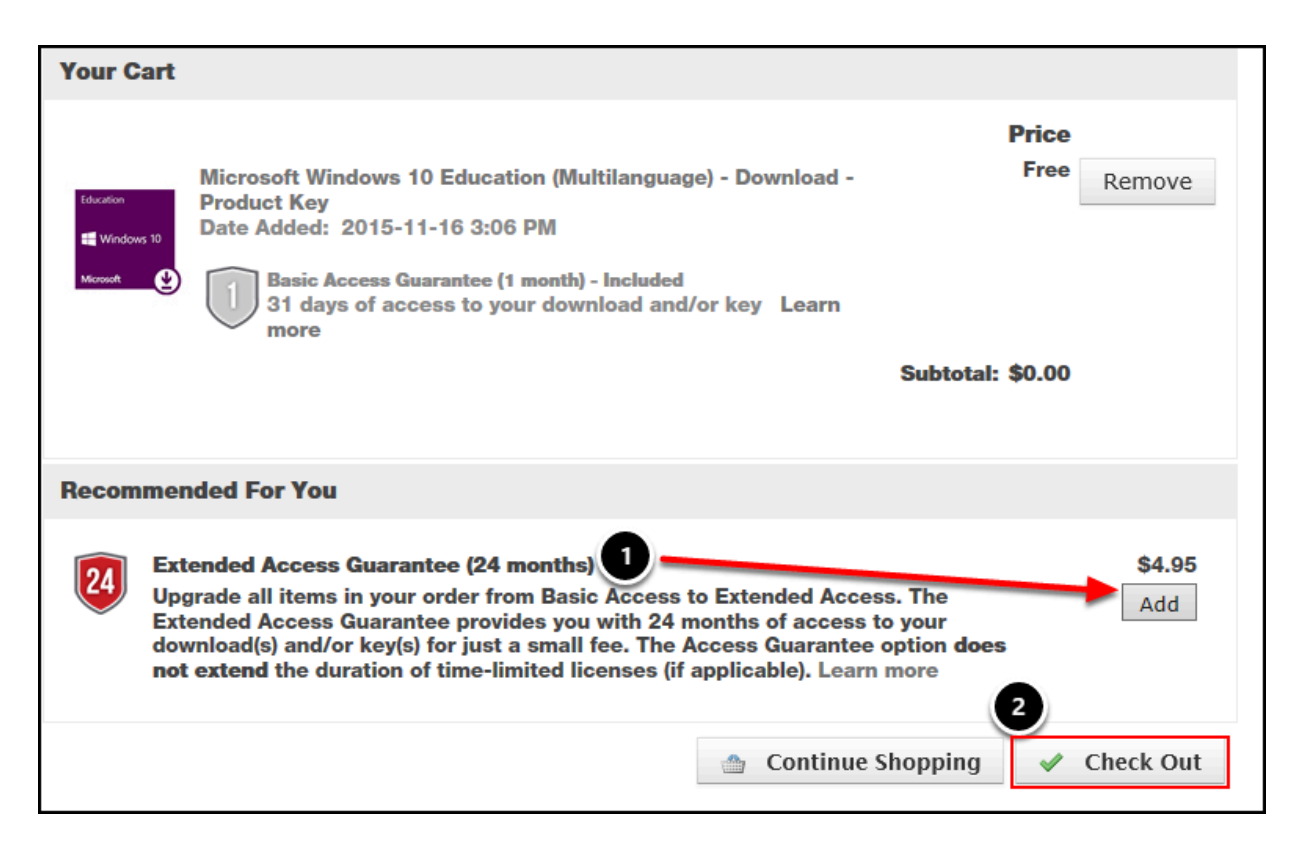

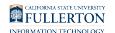

- 1. This product key and download are **only available for 30 days for free**. If you want to purchase an extended access which gives you 24 months of access to the key and download, click **Add**.
- 2. Click **Check Out**.

NOTE: The Extended Access option is **not** free so you will need to enter a credit card number or use PayPal if you choose this option. After the initial 30 days, you will only have the ability to get a 60 day extension that costs roughly \$12 so be sure to add this option **before** the 30 days are up to get the best deal!

#### 8. Read the User Acceptance Form and scroll down.

| Messages                                                                                                    | Order Receipt               |                    |  |  |
|----------------------------------------------------------------------------------------------------|-----------------------------|--------------------|--|--|
| Microsoft Student Option User Acceptance Fo                                                                                                    | rm                          |                    |  |  |
| This message applies to:                                                                                                    |                             |                    |  |  |
| Product                                                                                                    | Agreement Number            | Enrollment Number  |  |  |
| Microsoft Windows 10 Education (Multilanguage) -<br>Download - Product Key                                                                                                    | 01036788                    | 10000010           |  |  |
| 1. Grant of license. Licensor hereby grants student the right to run one copy of the version number and language of the software identified below which student has installed on student's PC per the rights granted to student by the educational institution under their volume licensing agreement. Student's right to use the software shall be governed by and subject to the relevant section(s) of the most current Product Use Rights which student can view at <a href="http://microsoft.com/licensing/">http://microsoft.com/licensing/</a> or <a href="http://www.msemealca.com/currentpurs.htm">http://www.msemealca.com/currentpurs.htm</a> . For graduating students, the right to use the software is perpetual and shall be governed by and subject to the relevant section(s) of the most current Product Use Rights, which the student can view at <a href="http://www.microsoft.com/licensing">http://www.msemealca.com/currentpurs.htm</a> . For graduating students, the right to use the software is perpetual and shall be governed by and subject to the relevant section(s) of the most current Product Use Rights, which the student can view at <a href="http://www.microsoft.com/licensing">http://www.microsoft.com/licensing/</a> . |                             |                    |  |  |
| 2. Description of rights and limitations.<br>• Limitations on reverse engineering, rec                                                                                                    | ompilation, and disassembly | y. Student may not |  |  |

# 9. Enter your campus username and your name. Then click I Accept.

| <ol> <li>Description of rights and limitations.</li> <li>Limitations on reverse engineer<br/>reverse engineer, decompile, or<br/>such activity is expressly permit</li> <li>Separation of components. The<br/>if any, may not be separated for</li> <li>Rental. Student may not rent, le</li> <li>Support services. Students acq<br/>entitled to free telephone support</li> </ol> | ering, recompilation, and disassembly. Start<br>disassemble the software, except and onl<br>tted by applicable law notwithstanding this<br>e software is licensed as a single Product.<br>Tuse on more than one computer.<br>ease, or lend the software.<br>puiring software under a volume licensing a | adent may not<br>y to the extent that<br>limitation.<br>Its component parts,<br>agreement are not |
|----------------------------------------------------------------------------------------------------|----------------------------------------------------------------------------------------------------|---------------------------------------------------------------------------------------------------|
| Deter                                                                                                    | Mandau Navambar 16, 2015                                                                                                    | -                                                                                                 |
| Date:                                                                                                    | Monday, November 16, 2015                                                                                                    |                                                                                                   |
| Username*:                                                                                                    | harry.potter                                                                                                    |                                                                                                   |
|                                                                                                    |                                                                                                    |                                                                                                   |
| Signature (type name)*:                                                                                                    | Harry Potter ×                                                                                                    |                                                                                                   |
|                                                                                                    | Harry Potter                                                                                                    | I Decline I Accept                                                                                |

- 1. Enter your campus username.
- 2. Enter your name as it appears in the grey text below this field.
- 3. Click **I** Accept.

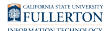

# 10. Scroll down to verify your contact information. Then click Proceed With Order.

|                                                                                                    | Subtotal:         \$0.00           Taxes:         \$0.00           Total:         \$0.00                                               |
|----------------------------------------------------------------------------------------------------|----------------------------------------------------------------------------------------------------|
| Contact Information 1 Is marked with                                                                                         | an asterisk (*) are required                                                                                                    |
| First Name*<br>Harry                                                                                                    | Last Name*<br>Potter                                                                                                    |
| Email*<br>harry.potter@csu.fullerton.edu ×                                                                                   | ]                                                                                                    |
| ☐ I would like to receive email commun<br>promotions and new releases.<br>You can unsubscribe at any time. For fu<br>Policy. | ications from Kivuto Solutions Inc., including information about<br>rther details and contact information, please refer to the Privacy |
|                                                                                                    | 2 Proceed With Order                                                                                                    |

- 1. Scroll down to verify that the information in the Contact Information section is correct.
- 2. Click Proceed With Order.

# 11. Scroll down to locate your product key. Then click Get started.

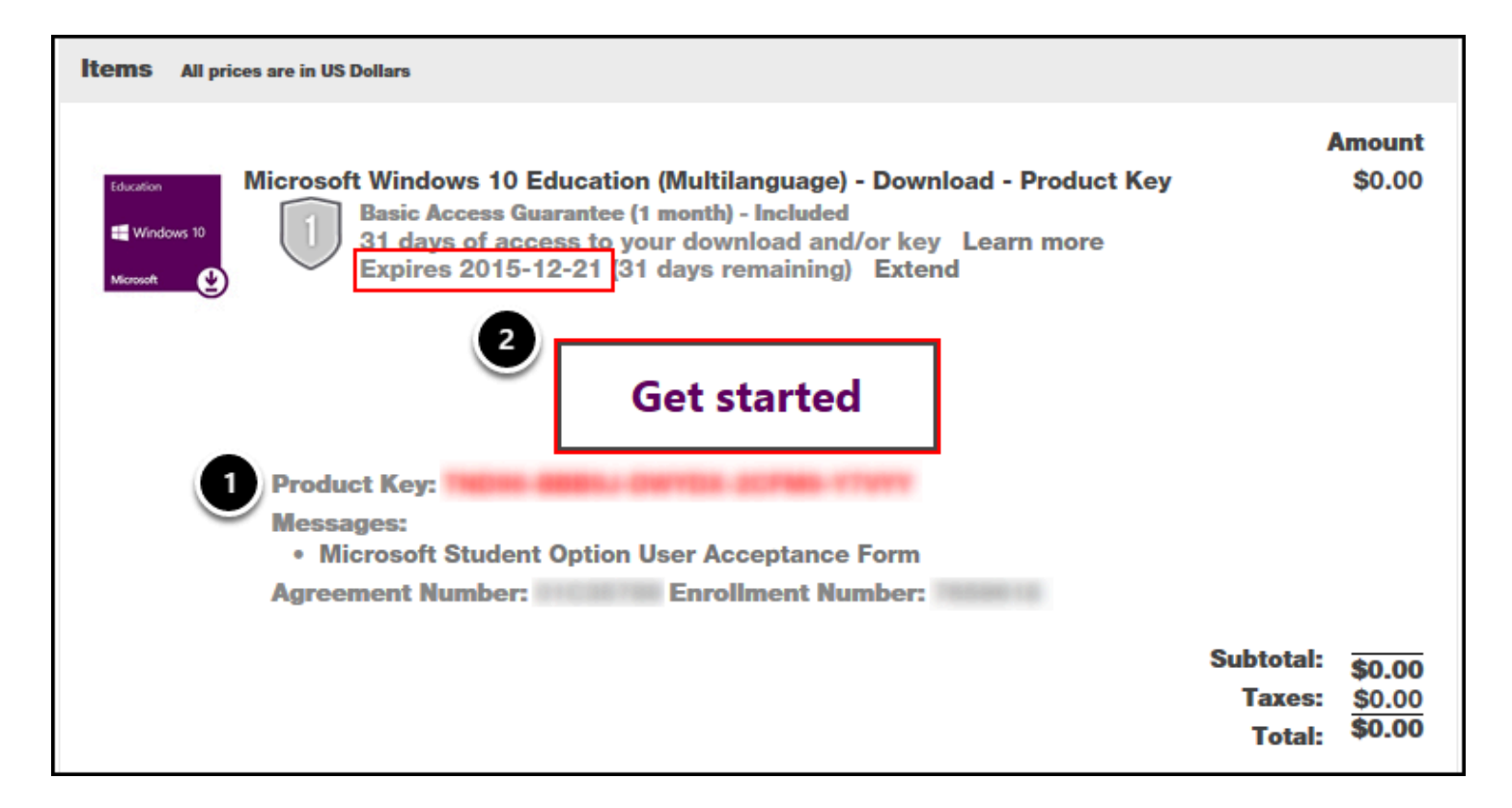

- 1. Scroll down your receipt to locate the product key. Print it or take a screenshot so you have it handy!
- 2. Click Get started.

NOTE: The expiration date for access to the download and product key is shown in the Items section. You do not need to install Windows 10 Education before that day; you simply need to download Windows 10 Education and print the product key before then. The product key itself does not expire. You will receive an email with information on how to access your account to retrieve the product key and download but the product key itself will not be in the email.

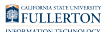

### 12. Follow the instructions relevant to you.

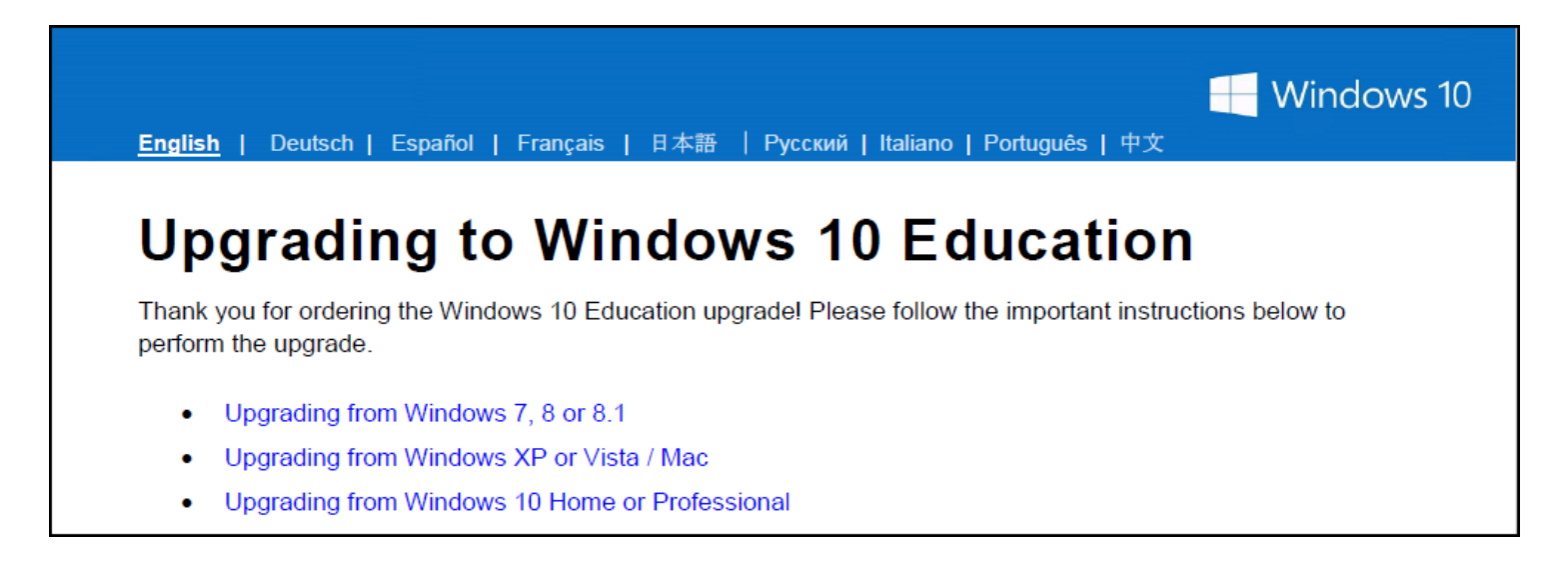

The Upgrading to Windows 10 Education page will appear in a new tab/window. Click on the link that matches your situation and follow the instructions to install Windows 10 Education.

NOTE: The upgrade process to Windows 10 Education may take quite a long time so be sure you have a couple of hours before starting. You can return to the Kivuto webstore to begin the process at a later time; you don't have to install it when you order it. However, remember there is an expiration date to access your product key and the download!

#### **Need More Help?**

Contact the Student IT Help Desk at <u>StudentITHelpDesk@fullerton.edu</u> or 657-278-8888.

Visit the Student Genius Center on the first floor of the Pollak Library North. <u>View the</u> <u>SGC website</u> for their current hours.

NOTE: The Student IT Help Desk and Student Genius Center can only assist with issues in getting a product key for Windows 10; they are unable to assist with installation or issues that arise during or after installation.

For installation issues, visit the Windows 10 Help article from Microsoft.

For additional help and resources, view the <u>Microsoft Windows Help & Support</u> <u>article</u>.